## TUTORIAL EDIXGAL: COMO SUBIR TEMA NOVO A EVA:

1. Accedes ao EVA (podes facelo desde a páxina web do cole):

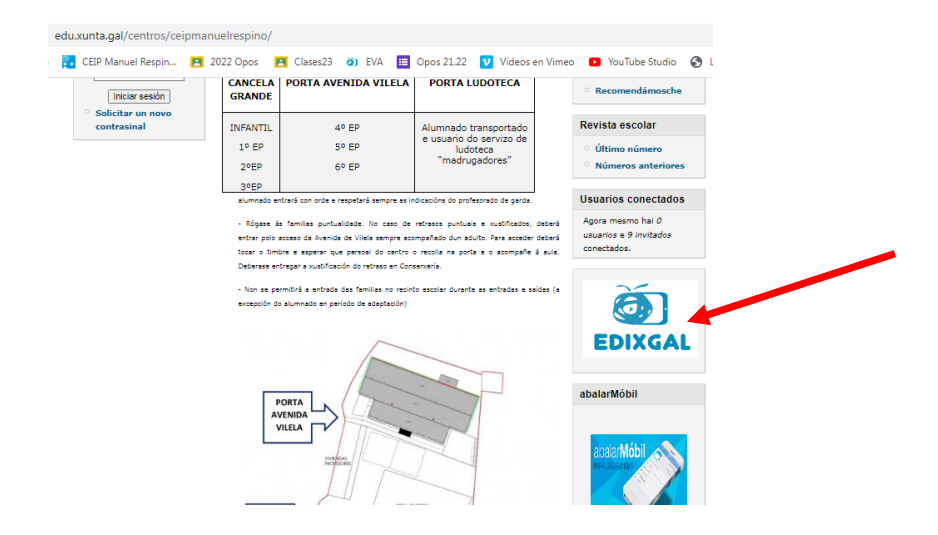

- Entras cos teus datos de acceso (o mesmo nome de usuario (sen @edu.xunta.gal) e o mesmo contrasinal que no correo.
- 3. Diríxete ao menú da esquerda en "As miñas materias" (imos ver un exemplo con Ciencias Sociais)

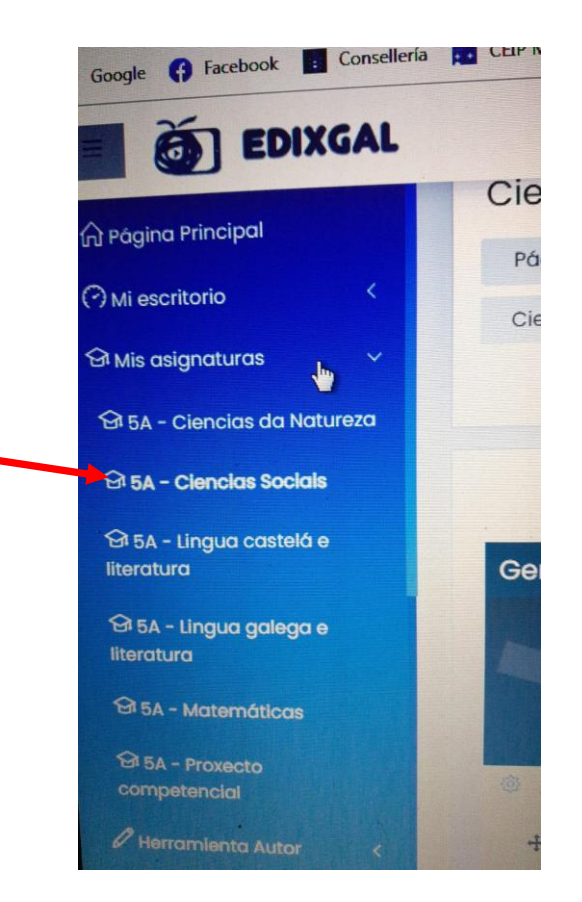

- 4. Pica no nome da área. Neste caso: Ciencias Sociais.
- 5. Agora aparecen as diferentes editoriais. Aconsello Netex.

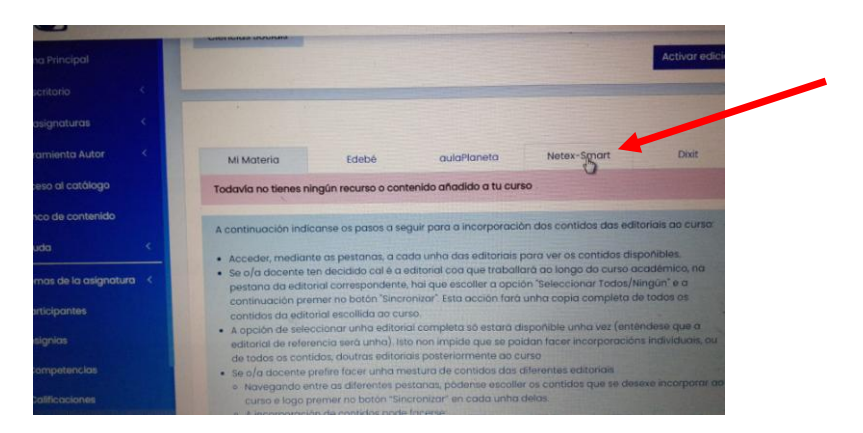

- 6. Pica en Netex-Smart e vai ao tema 1: O Universo e a Terra.
- 7. Escolle os dous primeiros arquivos ou incluso os tres

(O de abaixo de todo está ben poñelo por si queren xerar o pdf do tema e imprimir).

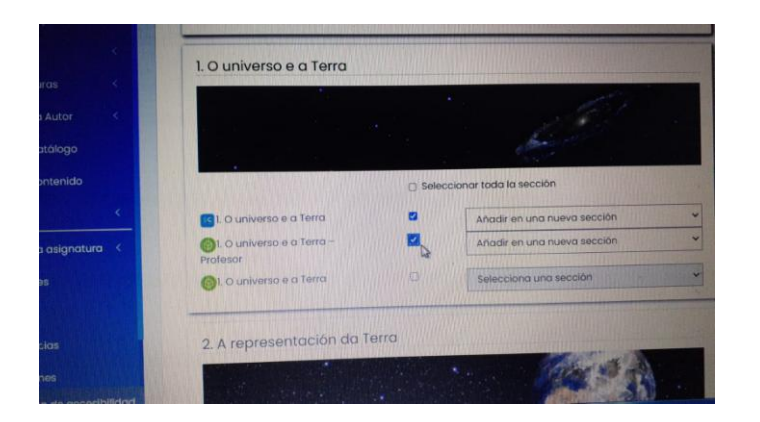

8. Diríte ao fondo da pantalla e pica en Sincronizar.

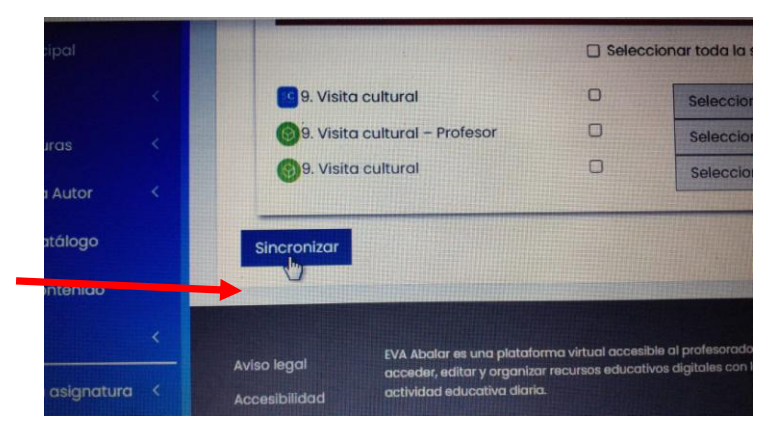

9. Na parte superior dereita, pica en "Activar Edición":

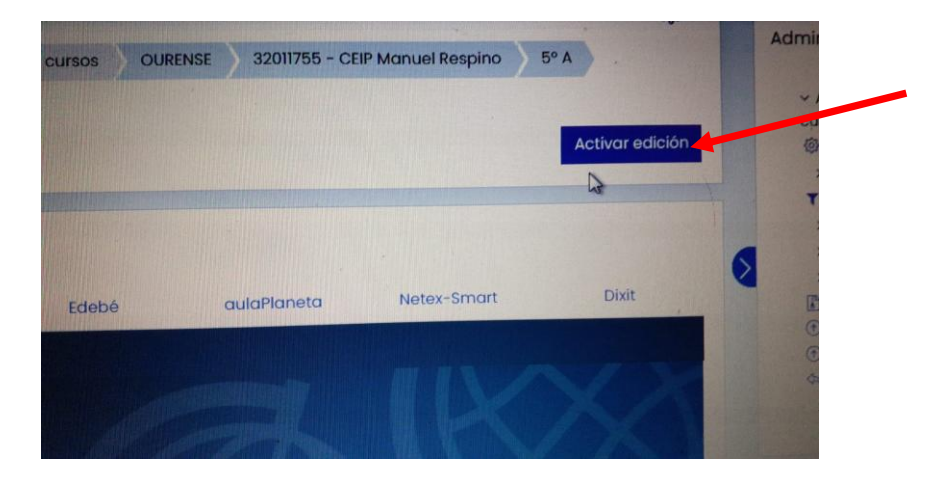

10. Baixa ata o tema novo (neste caso, o 1) e desplega a opción "Editar" e pica na opción "Mostrar sección" (para que a poida ver o alumnado):

|                                          | Añadir una actividad o un recurso  |         |
|------------------------------------------|------------------------------------|---------|
| 1 O universo e a Terra /                 | Editar                             | cur     |
|                                          | 🕸 Editar sección                   | >       |
|                                          | O Destacar                         | T       |
|                                          | 🥵 Mostrar sección                  | ^ `     |
|                                          | D Borrar sección                   | > ,     |
|                                          |                                    |         |
| Elegir o cambiar la imagen               |                                    | A ①     |
| No mostrado a los estudiantes            | Editor •                           | S R     |
| 🕂 🔟 1. O universo e a Terra 🖉            | Editor                             | >       |
| 🕂 🎯 1. O universo e a Terra – Profesor 🖉 | Edito • 25                         |         |
|                                          | Añadir una activido i o un recurso | Edixgal |
|                                          | Añadir secciones                   | Materia |
|                                          |                                    | 5EP - 0 |

11. Nos arquivos que tes nese tema, na dereita, desplega "Editar" e dalle a "Mostrar", agás o libro do profesor (xa que verían as solucións).

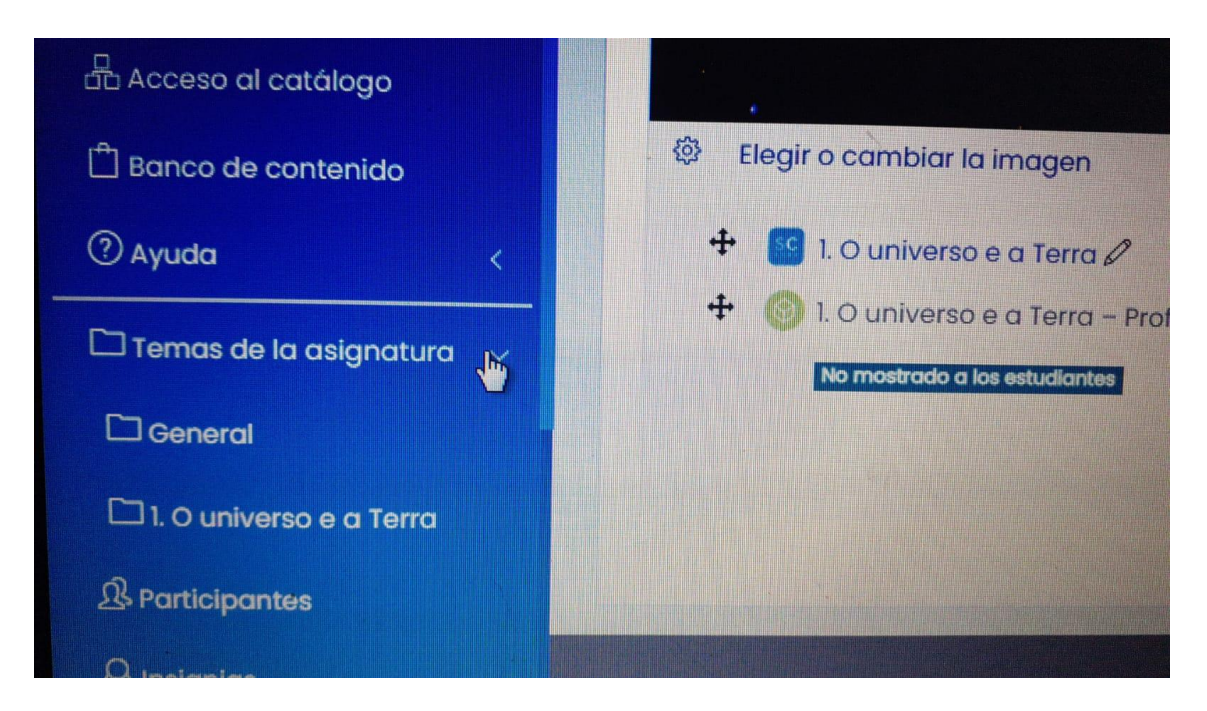

Para ver si o fixeches ben, volve ao menú da esquerda, en Temas da materia e mira si está o tema novo (que acabas de subir).